# 特集 最新 PIC × 付録で Linux I/O!

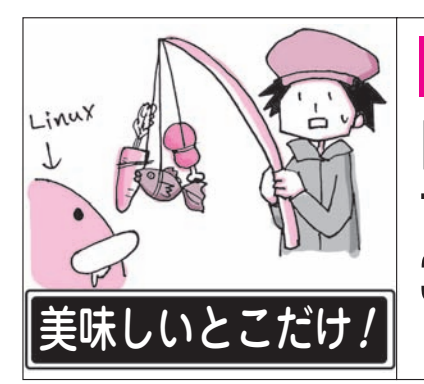

第5章 ①ディレクトリ制御 ② 0Sの起動・停止 ③インストール+シェル・スクリプト た丈夫! できる こできる ここるかも? 3つの基本技+ α 後閑 哲也 Tetsuya Gokan

Linuxカーネルを動かすシェル・コマンドは種類が 多く豊富です.

本章では、よく使うシェル・コマンドと、それらの コマンドを連続処理するシェル・スクリプトの作り方 を紹介しましょう.

## Linux OSはコマンドで動かすのが基本

ラズベリー・パイにインストールしたLinux OS Raspbianは、さまざまなアプリケーションを備えて います.動かし方は次のようにいろいろありますが、 基本は①のシェル・コマンド入力です.

#### ① これが基本 / シェル・コマンドで動かす

かゆい所にも手が届く、一番よく利用する方法です. ターミナルを使ってコマンドを入力し、シェル経由で Linuxのコマンドを一つずつ対話しながら実行します.

カーネルがもつ機能だけでなく, Raspbianが備え るアプリケーションを起動したり, 停止したりもでき ます. インターネットからアプリケーションをダウン ロードしてインストールして実行することもできます.

複数のコマンドを書き並べたテキスト・ファイルを 作って、Raspbianに読み込ませると、連続実行されます.

### 😢 インタプリタ言語で動かす

Raspbianは、Python(パイソン)を始めとする多く のインタプリタ言語で動かすことができます.

#### ③ GUI, つまりマウスで動かす

Windowsと同じように、Raspbianは、アイコンで 起動できるアプリケーション(ターミナルやテキス ト・エディタなど)を備えています、マウスでメニュ ーを選択するだけです.

#### 4 プログラムで動かす

Scratch(スクラッチ)やNode-Red(ノード・レッド)など、プログラムを作成する開発ツールはいろいろあります.

アイコンをつなぐだけで,高機能なプログラムを作 ることができます.もちろんC言語やJava言語も使 えます.

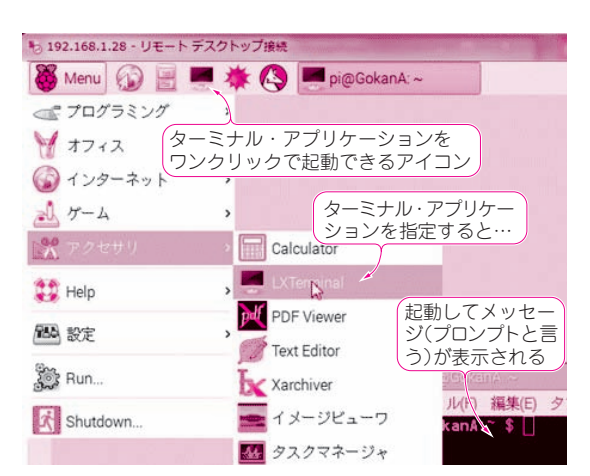

図1 ラズベリー・パイのOS Raspbianを起動して、シェル・ コマンドを入力するアプリケーション「ターミナル」を起動

## シェル・コマンドを動かす準備

 コマンドを入力するアプリケーションを起動する まず、シェル・コマンドを入力するアプリケーショ ン・ソフトウェア「ターミナル」を起動します。

ラズベリー・パイを起動すると、図1に示すデスク トップが現れます.上部にあるランチャにあるアイコ ンをマウスでクリックすると、ターミナルが起動しま す. Menuからも起動できます. [Menu] - [アクセ サリ] - [LXTerminal] と選ぶと起動できます.シ ェル・コマンドはこのターミナルから入力します.実 行結果もターミナルに表示されます.

#### ● ターミナルに表示される文字の意味

ターミナルを起動すると現れるメッセージをプロン プト(prompt)と呼びます.次の1行のプロンプトが 表示されます.

ユーザ名@ホスト名:カレント・ディレクトリ\$

ユーザ名はログインした使用者の名前(pi),ホスト 名はラズベリー・パイの名前(GokanA)です. 10